# **Report Server Vejledning**

#### Formål

At give en generel vejledning i brug af Miljø's report server.

The root page ITVEJ:@self could not be found in space Info Jordforurening.

| <ul> <li>Formål</li> <li>Introduktion <ul> <li>Adgang til rapportserveren: <ul> <li>Ekstern adgang for rådgivere, kommuner m.m.</li> <li>Navigering på rapport serveren:</li> <li>Kørsel af rapport</li> <li>Skjul og vis parametre</li> <li>Dynamiske rapporter. <ul> <li>Udvidelse af datavisning</li> <li>link til anden rapport</li> <li>link til anden rapport</li> <li>Sortering</li> <li>Parametre og hvordan de udfvldes</li> </ul> </li> </ul></li></ul></li></ul> | Indholdsfortegnelse                                                                                                    |  |  |  |
|----------------------------------------------------------------------------------------------------|----------------------------------------------------------------------------------------------------|--|--|--|
| Introduktion <ul> <li>Adgang til rapportserveren: <ul> <li>Ekstern adgang for rådgivere, kommuner m.m.</li> </ul> </li> <li>Navigering på rapport serveren: <ul> <li>Kørsel af rapport</li> <li>Skjul og vis parametre</li> </ul> </li> <li>Dynamiske rapporter. <ul> <li>Udvidelse af datavisning</li> <li>link til anden rapport</li> <li>link til eksterne systemer</li> <li>Sortering</li> <li>Parametre og hvordan de udfyldes</li> </ul> </li> </ul>                  | • Formål                                                                                                    |  |  |  |
| <ul> <li>Adgang til rapportserveren: <ul> <li>Ekstern adgang for rådgivere, kommuner m.m.</li> </ul> </li> <li>Navigering på rapport serveren: <ul> <li>Kørsel af rapport</li> <li>Skjul og vis parametre</li> </ul> </li> <li>Dynamiske rapporter. <ul> <li>Udvidelse af datavisning</li> <li>link til anden rapport</li> <li>link til eksterne systemer</li> <li>Sortering</li> <li>Parametre og hvordan de udfyldes</li> </ul> </li> </ul>                               | Introduktion                                                                                                    |  |  |  |
| <ul> <li>Her forklaring til gængse parameterværdier:</li> </ul>                                                                                                    | <ul> <li>Adgang til rapportserveren: <ul> <li>Ekstern adgang for rådgivere, kommuner m.m.</li> </ul> </li> <li>Navigering på rapport serveren: <ul> <li>Kørsel af rapport</li> <li>Skjul og vis parametre</li> <li>Dynamiske rapporter. <ul> <li>Udvidelse af datavisning</li> <li>link til anden rapport</li> <li>link til eksterne systemer</li> <li>Sortering</li> <li>Parametre og hvordan de udfyldes</li> <li>Her forklaring til gængse parameterværdier:</li> </ul> </li> </ul></li></ul> |  |  |  |

# Introduktion

Miljø har en Microsoft Report Server til rådighed (MSRS). Den kan bruges af alle til at vise opgørelser, udtrække lister og præsentationer af data fra de forskellige databaser som Miljø har til rådighed. Data kan så eksportere rapporter til PDF, Word, Excel m.m.

Rapport servicen tilgås via en hjemmeside, hvorfra man kan nagivere og åbne den rapport som man ønsker. Herefter kan man indtaste forskellige parametre som afgrænser hvilke data man vil have ud i sin rapport.

Det kræver særlig rettigheder og en hel databaseindsigt hvis man selv ønsker at definere rapporter helt fra bunden. Har du ønsker til særlige rapporter eller ændringsforslag til eksisterende rapporter kan du henvende dig til Tom Birch Hansen eller Kaspar Rüegg.

## Adgang til rapportserveren:

For at åbne rapportserveren skal man gå til følgende :

#### Internt på regionens net (dvs også indefra citrix):

http://milrap.rm.dk

#### Eksternt (dvs fra en pc som ikke er på regionens net):

Når man åbner via det ekterne link, bliver man bedt om et brugernavn og adgangskode. Her skal interne RM bruger angive:

brugernavn: onerm\xxxxxx (hvor xxxxxx er dit region midt login)

adgangskode: her benytter du din region midt adgangskode

### Ekstern adgang for rådgivere, kommuner m.m.

Det er blevet muligt at få adgang til visse rapporter for eksterne brugere. Adgangen sker via det eksterne link til rapport serveren (milrap.rm.dk). Her skal de eksterne brugere logge ind med et brugernavn og login som kan fås ved at henvende sig til Tom Birch Hansen

### Navigering på rapport serveren:

Rapporterne på serveren er inddelt i mapper, efter hvilke systemer som rapporter overordnet vedrører.

Desuden er der lavet særlige mapper til eksterne samarbejdspartnere. Nedenstående skærmdump forklarer navigeringen.

| 🖉 GeoGis - Report Manager - Microsoft Internet Explorer provide               | ed by Region Midtjylland                          |                                      |                                         |        |
|-------------------------------------------------------------------------------|---------------------------------------------------|--------------------------------------|-----------------------------------------|--------|
| brødkrummesti                                                                 | %2fTil+alle%2fGeoGis&ViewMode=List                | 💌 🔒 🐓 🗙                              | Google                                  | •      |
| med link til start<br>m.m. Favoritter Funktioner Hjælp 🔀 🕶                    |                                                   |                                      | McAfee'                                 | -      |
| GeoGis - Report Manager                                                       |                                                   | Bjælke med<br>funktionsknapper,      | 🖶 🔹 🔂 Side 🗸 🍈 Funktioner 👻 🕢           | »      |
| Home > Til alle                                                               |                                                   | primært med<br>funktioner til        | My Subscriptions   Site Settings   Help | ^      |
| Miljø's Rapport-Server, Region Midtjylland                                    |                                                   | administratorer                      |                                         |        |
| - GeoGis                                                                      |                                                   |                                      | Search 👂                                |        |
| 📸 New Folder 🕕 💆 New Data Source 🛛 🍇 Report Builder                           | 🗹 Folder Settings 🛛 🥀 Upload File                 | $\checkmark$                         | Details View                            |        |
| administration<br>administration af ge                                        | iseringsgruppen                                   | under udvikling                      | Rapporter                               |        |
| Boringer<br>Opslag på boringer i geogis<br>Opslag på boringer i geogis        | asAnalyseListe<br>nalysedata på listeform         | RM GASanalyseF<br>Hovedrapport for a | Capport<br>nalyserapporter              |        |
| RM Jordanalyser Seneste RM Jordanalyser Seneste Hoved                         | ordanalyseRapport<br>rapport for analyserapporter | RM Vandanalyse<br>Hovedrapport for v | Rapport<br>andanalyserapport - En       |        |
| Senest indtastede boringer<br>100 seneste indlæste boringer i geogis<br>Opsla | st udførte boringer<br>g på boring i geogis       |                                      |                                         |        |
|                                                                               |                                                   |                                      |                                         | $\sim$ |

# Kørsel af rapport

Når en rapport åbnes, skal der tit angives nogle parametre til rapporten. Parametrene afgrænser hvilke data som rapporten skal hente, eller på anden måde hvordan rapporten skal udformes.

Når man har angivet parametrene, køres rapporten ved klik på view report.

| 6 | 🕯 Boringer - Report          | Manager - Microsoft Inter        | net Explorer provided by Regi                     | on Midtjylland                     |                         |                      |
|---|------------------------------|----------------------------------|---------------------------------------------------|------------------------------------|-------------------------|----------------------|
|   | brødkrummesti                | s://milrap.rm.dk/Reports/Pages/R | Parametre der typisk                              | GeoGis%2fBoringer                  | Google                  | P                    |
|   | med link til start<br>m.m.   | Fayoritter Funktioner Hjæ        | afgrænser hvilke data som<br>rapporten skal hente |                                    |                         | 🖉 McAfee' 🛔          |
| 1 | Boringer                     | - Report Manager                 |                                                   |                                    | 🐴 🔹 🗟 🔹 🖶 🔹 🔂 Side 🗸    | 🔆 Funktioner 🔹 🔞     |
| ſ | Home > Til alle > Ge         | oGis > Boringer                  |                                                   |                                    | Home   My Subscriptions | Site Settings   Help |
| I | Simpel visning til<br>excel? | nej 💌                            | søg identifikation (<br>% tegn.                   | (loknr,sag,dgu,bnr,titel) brug evt | 751-00056               | View Report          |
| l | Firma                        | alle inkl null; 0000; 0136;      | 1101 Evt. yderligere ide<br>(firma,sag,bnr,dgu    | ntifikation<br>u,titel)            |                         |                      |
|   |                              |                                  |                                                   |                                    |                         |                      |

Når rapporten køres, vises resultatet nedenunder:

| 🖉 Boringer - Report Manager - Microsoft Internet Explore       | r provided by Reg                       | ion Midtjylland                    |                         |                        |
|----------------------------------------------------------------|-----------------------------------------|------------------------------------|-------------------------|------------------------|
| brødkrummesti                                                  | e der typisk                            | GeoGis%2fBoringer                  | Google 🗲 🖌              | <b>₽</b> •             |
| med link til start<br>m.m. Favoritter Funktioner Hiæ rapporten | er hvilke data som<br>i skal hente      |                                    |                         | McAfee 🖌 🔹             |
| Boringer - Report Manager                                      |                                         |                                    | 🏠 🔹 🔝 🕤 🖶 🔹 🔂 Side 🗸    | 🞯 Funktioner 🔹 💽 🔹 🎽   |
| Home > Til alle > GeoGis > Boringer                            |                                         |                                    | Home   My Subscriptions | Site Settings   Hilp 📐 |
| Simpel visning til nej                                         | søg identifikation<br>% tegn.           | (loknr,sag,dgu,bnr,titel) brug evt | 751-00056               | View Report            |
| Firma alle inkl null; 0000; 0136; 1101 💌                       | Evt. yderligere id<br>(firma,sag,bnr,dg | entifikation<br>iu,titel)          |                         | J                      |
|                                                                | Find   Next                             |                                    | 5                       |                        |
| Bjælke med<br>funktionsknapper                                 |                                         | reg                                |                         |                        |
| Geogis Boringer                                                |                                         |                                    |                         |                        |
| Geogis Boringer                                                |                                         |                                    |                         |                        |
| K                                                              |                                         |                                    |                         | > <                    |

I toppen af rapportvisningen er der en funktionsbjælke. Knapper er forklaret i følgende figur:

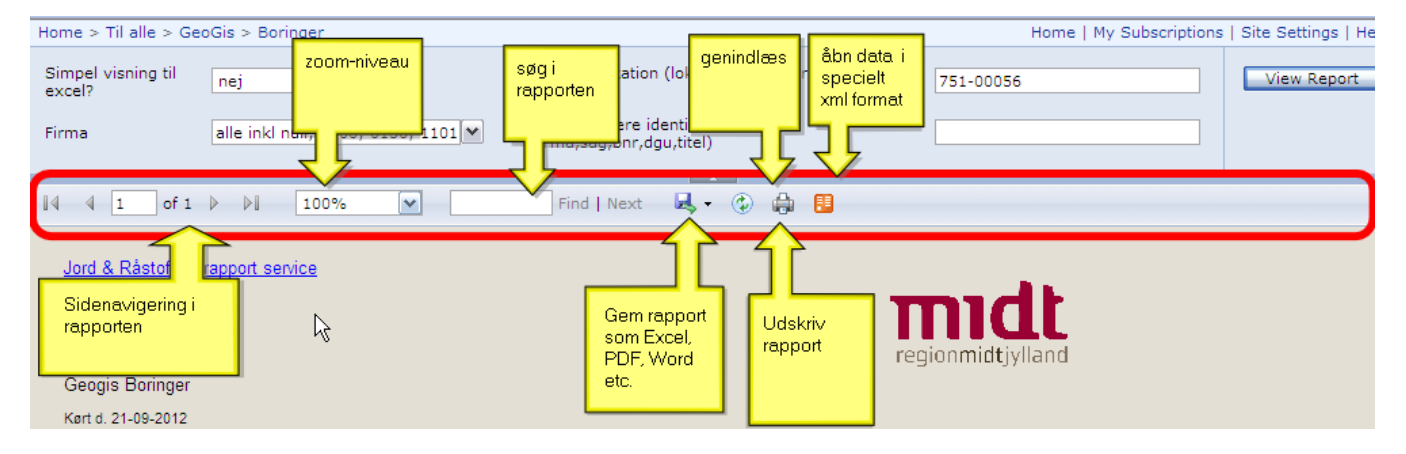

# Skjul og vis parametre

Det er muligt at skjule parametre så man nemmere kan se rapportens resultat. Det gøres ved at klikke på følgende:

| 🏉 JAR - LokDetaljeret - Rej   | port Manager - Windows Internet E       | xplorer provided by Regio     | n Midtjylland                 |                      | _ 🗆 🛛                     |
|-------------------------------|-----------------------------------------|-------------------------------|-------------------------------|----------------------|---------------------------|
| 💽 🗸 🖉 http://horapp0          | 062/Reports/Pages/Report.aspx?ItemPath= | %2fTil+alle%2fTil_R%c3%a5dgiv | ere%2fJAR+-+LokDetaljeret 💌 🐓 | × Live Search        | <b>P</b> •                |
| Rediger Vis Favoritter Fu     | inktioner Hjælp                         |                               |                               |                      | - 🔁 -                     |
| 😭 🔅 🏈 JAR - LokDetaljere      | t - Report Manager                      |                               | 🛐 Startside 🔹 🔊 Feeds (J)     | 🔹 🖶 Udskriv 💌 🔂      | • Side 👻 🌍 Funktioner 👻 👋 |
| Home > Til alle > Til_Rådgive | ere > JAR - LokDetaljeret               |                               | Hom                           | e   My Subscriptions | Site Settings   Help 📐    |
| Kommune                       | (alle inkl. null); Favrskov Komn        | Kortlægningsstatus            | Lokaliseret (Uafklaret)       | ]                    | View Report               |
| Aktuelle kortlægningsflader   | alle inkl. null                         | H. Sagsbehandler              | (alle inkl null)              | ]                    |                           |
| Planlagt indsats              | alle inkl. null                         | Off Indsats OSD               | ja; nej; alle inkl. null 🛛    |                      |                           |
| Off Indsats Iofv              | ja; nej; alle inkl. null                | Off Indsats Bolig             | ja; nej; alle inkl. null      |                      |                           |
| Off Indsats Inst              | ja; nej; alle inkl. null 💌              | Off Indsats Lege              | ja; nej; alle inkl. null 🔪    |                      |                           |
| Off Indsats Miljoe            | ja; nej; alle inkl. null 💌              | Off Indsats Ingen             | ja; nej; alle inkl. null 🛛    |                      |                           |
| Medie                         | alle inkl. null; Jord; Grundvand        | Aktivitetstype                | alle inkl. null               |                      |                           |
| branche                       | alle inkl. null 💌                       | Kort. nuancering              | alle inkl. null               |                      |                           |
| I Lokalitetslisten            | alle inkl. null                         | IKKE Skjul                    | (ingen valgt)                 |                      |                           |
| i JoR Økonomi puljer          | alle inkl. null 💌                       | Simp kcel?                    | ja 💌                          |                      |                           |
| IKKE i JOR økonomi pulje      | (ingen valgt)                           | fundet stof                   | (Alle inkl. null)             | ]                    |                           |
| 14 4 1 of 12 N N              | 100%                                    | Sind   Navt 📮 🔿               | A <b>B</b>                    |                      |                           |
|                               | 100 %                                   | Tind I wext                   | 101 CB                        |                      | ~                         |
| Region Midt - Miljø -rappo    | irt service                             |                               |                               |                      |                           |
| JAR jordforureningsdata -     | Lokalitetsdata med detaljer             |                               |                               |                      |                           |
| Kørt d. 27-09-2012            |                                         |                               |                               |                      | <b></b>                   |
|                               |                                         |                               |                               |                      | > ~                       |

For at vise parametre igen klikkes på knappen igen:

|                                                                    | studerer riebert manager minde                                                                                          | ws Internet Explor                       | er provided                           | by Region Midtjy                                                       | lland                                          |                                                      |                                        |                                                  |
|--------------------------------------------------------------------|----------------------------------------------------------------------------------------------------|------------------------------------------|---------------------------------------|------------------------------------------------------------------------|------------------------------------------------|------------------------------------------------------|----------------------------------------|--------------------------------------------------|
| ]⊙ - 🩋                                                             | http://horapp062/Reports/Pages/Report.                                                                                  | aspx?ItemPath=%2fTil-                    | +alle%2fTil_R%(                       | :3%a5dgivere%2fJAl                                                     | R+-+LokDetaljeret 💽                            | Live                                                 | Search                                 | ٩                                                |
| <u>R</u> ediger Vi <u>s</u>                                        | Fayoritter Funktioner Hjælp                                                                                             |                                          |                                       |                                                                        |                                                |                                                      |                                        | 1                                                |
| AC 🎯 🍫 1                                                           | AR - LokDetaljeret - Report Manager                                                                                     |                                          |                                       | <u>a</u>                                                               | Star <u>t</u> side 🝷 🔝 Fe                      | eds (1) 🔹 🖶 Ug                                       | <u>i</u> skriv 🔻 🔂 Sj                  | ide 👻 🌍 F <u>u</u> nktioner 👻                    |
| ome > Til alle                                                     | <pre>&gt; Til_Rådgivere &gt; JAR - LokDetaljer</pre>                                                                    | ret                                      |                                       | _                                                                      |                                                | Home   My S                                          | ubscriptions                           | Site Settings   Help                             |
| 4 4 1                                                              | of 12 🕨 🔰 100% 💌                                                                                                    | Find                                     | l Next 🏠                              | Show / Hide Parame                                                     | ters                                           |                                                      |                                        |                                                  |
| Region Midt<br>JAR jordforu<br>Kørt d. 27-09-                      | <u>t - Miljø -rapport service</u><br>ureningsdata - Lokalitetsdata med de<br>2012                                       | taljer                                   | vis<br>parametre                      |                                                                        |                                                |                                                      |                                        |                                                  |
| okalitets                                                          | data med detaljer (en lokalite                                                                                          | t per række)                             |                                       |                                                                        |                                                |                                                      |                                        |                                                  |
|                                                                    |                                                                                                    |                                          |                                       |                                                                        |                                                |                                                      |                                        |                                                  |
| ⊞ ← kilk her                                                       | for info                                                                                                    |                                          |                                       |                                                                        |                                                |                                                      |                                        |                                                  |
| ● ← kilk her<br>Antal poster f                                     | for info<br>iundet:372                                                                                                  |                                          | nastus                                | northu                                                                 | v                                              |                                                      | aawakk *                               | lak Status *                                     |
| <sup>⊞</sup> ← kilk her<br>Antal poster fi<br>Lok. id. ≎           | for info<br>iundet:372<br><b>loknavn</b>                                                                                | vejnavn                                  | postnr                                | postby                                                                 | x                                              | у                                                    | sagsbh ‡                               | lok Status 🗘                                     |
| œ ← kilk her<br>Antal poster f<br>L <b>ok. id. ≎</b><br>\$01-00019 | for info<br>fundet:372<br>Ioknavn<br>BRÆDSTRUP VASKERI OG<br>RENSERI                                                    | vejnavn<br>Bredgade 2                    | postnr<br>8740                        | postby<br>Brædstrup                                                    | X<br>538212,1645                               | <b>y</b><br>6203170,8                                | sagsbh ≎<br>∛JYTSIM                    | <b>lok Status ÷</b><br>Lokaliseret (U            |
|                                                                    | for info Undet:372 Ioknavn BRÆDSTRUP VASKERI OG RENSERI Slagger ved Underupvej 8                                        | vejnavn<br>Bredgade 2<br>Underupvej<br>8 | <b>postnr</b><br>8740<br>8740         | postby       Brædstrup       Brædstrup                                 | X<br>538212,1645<br>545179,7145                | <b>y</b><br>6203170,8                                | sagshh :<br>JYTSIM<br>KARROS           | lok Status 🕻<br>Lokaliseret (U                   |
|                                                                    | for info<br>undet:372<br>Ioknavn<br>BRÆDSTRUP VASKERI OG<br>RENSERI<br>Slagger ved Underupvej 8<br>Petroleumsforurening | vejnavn<br>Bredgade 2<br>Bredgade 2      | <b>postnr</b><br>8740<br>8740<br>8740 | postby       Brædstrup       Brædstrup       Brædstrup       Brædstrup | X<br>538212,1645<br>545179,7145<br>538035,2175 | <b>y</b><br>6203170,8<br>6198804,172<br>6203144,1045 | sagshh :<br>JYTSIM<br>KARROS<br>HELBLA | Iok Status :<br>Lokaliseret (U<br>Lokaliseret (U |

# Dynamiske rapporter.

Ud over parametre, så er det også muligt med dynamiske rapporter, hvor det er muligt ved klik på særlige elementer i rapporten at vise eller skjule elementer, eller åbne underformularer eller linke til andre rapporter og web-sider. Disse elementer er forklaret i det følgende:

### Udvidelse af datavisning

Visse rapporter har skulte rækker eller kolonner som kan vises ved at trykke på et lille plus. Her eksempel hvor der er blevet trykket på NPC, så sagsbehandlerne i denne gruppe vises.

|     | Ander                 |       |        |        |
|-----|-----------------------|-------|--------|--------|
|     | 🕀 Generelt            | 1     | Total  | 98,00  |
|     | Ved tryk på + udvides |       | Total  |        |
|     | rapponen.             |       | Total  | 335,80 |
|     |                       |       |        |        |
|     |                       |       | Total  |        |
|     |                       |       | Total  |        |
| . ' | Databehandling        |       | Total  |        |
|     | Tetailprojektering    |       | Total  |        |
|     | Høfde 42 (ikke NPC)   |       | Total  |        |
|     | BINPC Here            | r 💧   | ANEVES |        |
|     | rappo                 | irten | anjmel |        |
|     |                       | ei    | boehvi |        |
|     |                       |       | hanfre |        |
|     |                       |       | KASRUE |        |
|     |                       |       | larern |        |
|     |                       |       | morbon |        |

### link til anden rapport

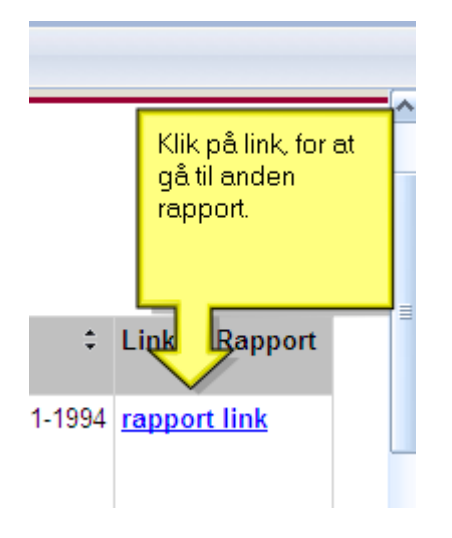

Rapporter kan linke til andre rapporter, hvor man typisk får udvidet oplysninger. Links kan genkendes på at de er fremhævet med blå underskreget skrift. Her eksempel.

### link til eksterne systemer

På visse rapporter er der lavet links til andre systemer, f.eks. JAR, økonomisystemet eller Jupiters web-service. Links kan genkendes på at de er fremhævet med blå underskreget skrift. Her eksempel.

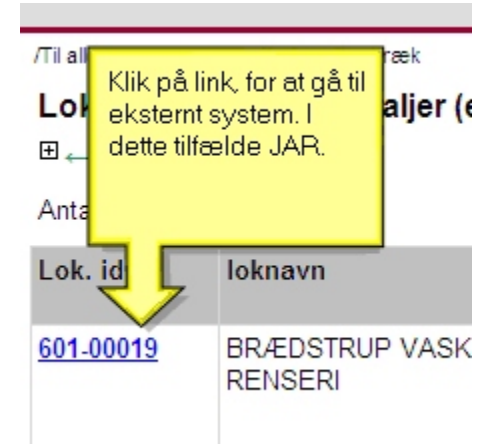

Tip!: Hold Ctrl-knappen nede mens du klikker for at åbne linket i et nyt vindue

### Sortering

I visse rapporter er der lavet mulighed for at vælge hvilken kolonne der skal sorteres efter. Det gøres ved at klikke på pil i kolonnerne, som vist nedenfor.

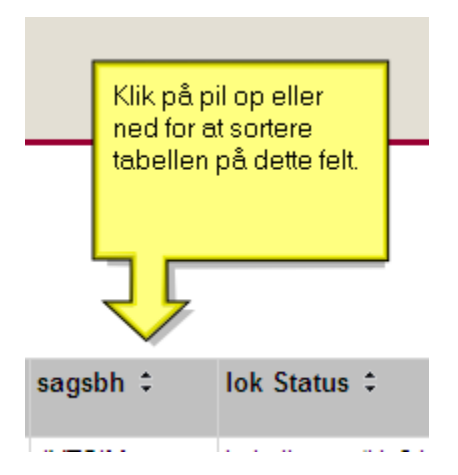

### Parametre og hvordan de udfyldes

Paramentre kan enten være enkeltværdier, eller multi-valg parametre. De kan også være påkrævede eller valgfri.

Her eksempel på en multi-valg parametre. De grønne 🗹 angiver hvilke værdier som er valgt.

| Kommune                           | (alle inkl. null); Favrskov Komn 🚩 | Kortlæg |
|-----------------------------------|------------------------------------|---------|
| Alderelle les disco in colle de s | (Select All)                       |         |
| Aktuelle kortlægningsflader       | (alle inkl. null)                  | P       |
| Planlagt indsats                  | Favrskov Kommune                   | ≣ 5     |
|                                   | Hedensted Kommune                  |         |
| Off Indsats Iofv                  | Herning Kommune                    | s       |
| Off Indents Inst                  | Holstebro Kommune                  |         |
| Off Indsats Inst                  | Horsens Kommune                    | 5       |
| Off Indsats Miljoe                | 🗹 Ikast-Brande Kommune             | 5       |
|                                   | ✓ ingen (mangler)                  | ~       |
| Medie                             |                                    | lii     |

Udover drop-down parametre som ovenstående, kan parametre også være datofelter, tekstfelter og ja/nej felter.

#### Her forklaring til gængse parameterværdier:

Følgende er parameterværdier som tit fremgår af multiparameter. De kan kræve lidt forklaring for at kunne forstås:

| (Select All)                        | Når der sættes flueben i denne vælges alle værdier fra parameter-listen.                                                                                                    |
|-------------------------------------|----------------------------------------------------------------------------------------------------|
| (alle inkl. Null)                   |                                                                                                    |
|                                     | Skal man være sikker på at få alle poster med, uanset hvilken værdi som er i parameteren skal man sætte flueben ved <i>(alle inkl. Null)</i> . Typisk er denne da også angivet som standardværdi for parametre, så man sikrer at alle poster som udgangspunkt kommer med uanset hvad der er angivet i databasen for feltet. Det har ingen betydning at andre værdier i parameterlisten også er valgt. (alle inkl. Null) er det samme som (select all), men medtager også poster som slet ikke er udfyldt (det som i databasesprog hedder <i>Null</i> ) samt poster med værdier som ikke er i listen. |
| medtages alle poster<br>er udfyldt. | Som eksempel kan tages ovenstående figur fra en rapport hvor parameteren kommune har flueben ud for (alle inkl. Null). Herved (f.eks. Lokaliteter fra JAR) uanset om der i databasen er en kommuneværdi som slet ikke ligger i regionen, eller hvis kommune ikke                                                                                                    |
| Null værdi:                         | På visse rapporter kan man støde på felter med et Null afkrydsningsfelt. Eksempel følgende:                                                                                                    |
|                                     | ØSnøgle NULL                                                                                                    |
|                                     | Afkrydsning i Null betyder at parametere skal være 'ikke udfyldt', altså heller ikke med en tom streng (I databaser er der forskel<br>på en tekst af 0 tegns længde og på et ikke udfyldt værdi, kaldet Null). I ovenstående tilfælde betyder det altså at man søger<br>efter poster hvor feltet øsnøgle ikke er udfyldt.                                                                                                    |

### Abbonér på rapporter

Det er muligt at abbonere på rapporter. Altså at man automatisk får tilsendt rapporter til sin email postkasse på bestemte tidsintervaller.

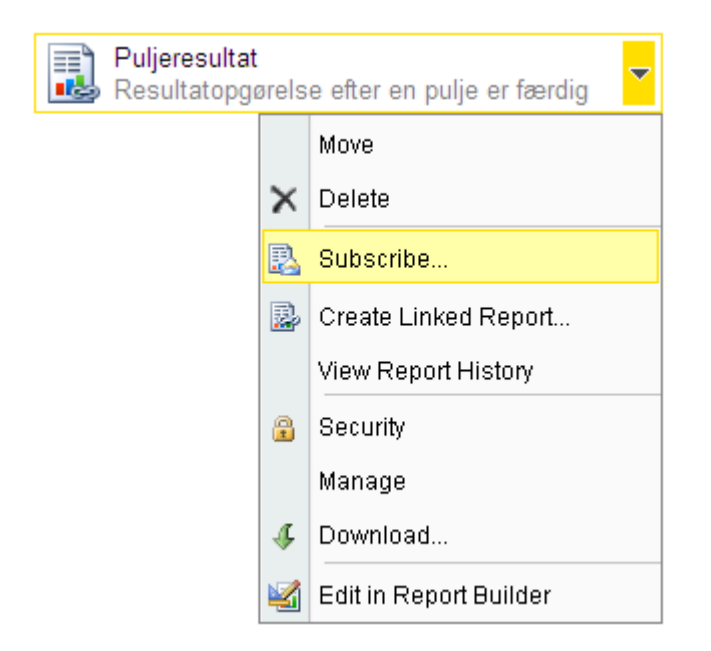

Det gøres således:

I rapportoversigte på report serveren klikkes ud for rapporter og der vælges subscribe:

Herefter udfyldes en formular med angivelse af hvem der skal have rapport, hvornår m.m:

| Home > | > Til alle > JoR økonomi                   |
|--------|--------------------------------------------|
|        | Miljø's Rapport-Server, Region Midtjylland |
| •      | Subscription: Puljeresultat                |

| Specify option  | ry options                                            |
|-----------------|-------------------------------------------------------|
| Delivered by:   | E-Mail                                                |
| To:             | TOMHAN                                                |
| Cc:             |                                                       |
| Bcc:            |                                                       |
|                 | (Use (:) to separate multiple e-mail addresses.)      |
| Reply-To:       |                                                       |
| Subject:        | @ReportName was executed at @ExecutionTime            |
|                 | 🗹 Include Report Render Format: MHTML (web archive) 💌 |
|                 | ✓ Include Link                                        |
| Priority:       | Normal                                                |
| Comment:        |                                                       |
|                 |                                                       |
| Subscription    | Processing Options                                    |
| Specify options | o for subscription processing.                        |
| Run the subsc   | ription:                                              |
| N/hen the s     | cheduled report rup is complete Schedule              |